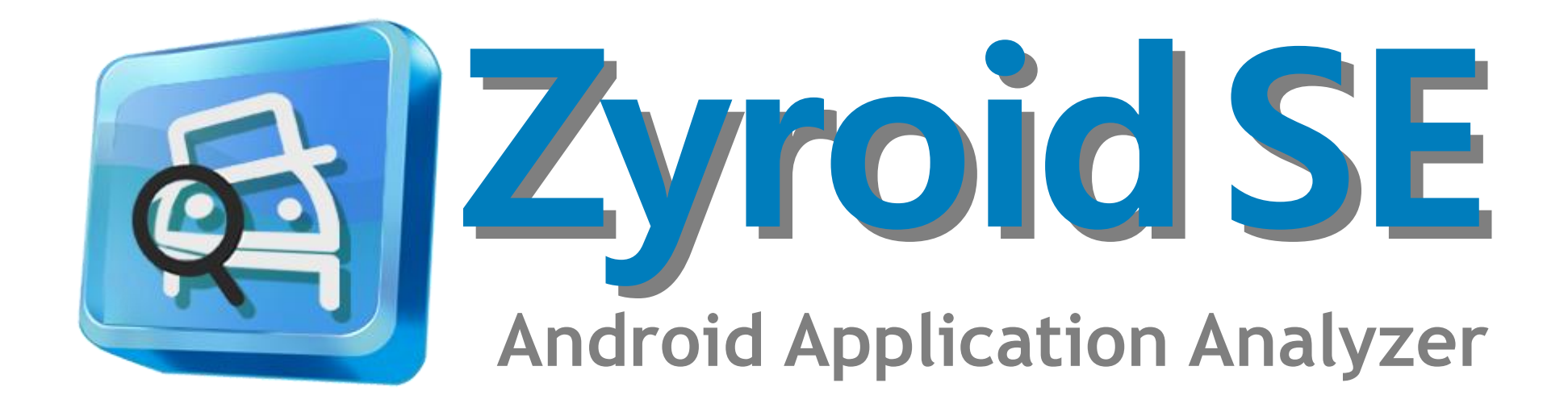

(주)라온시큐리티

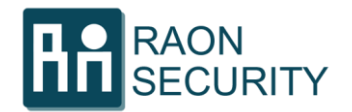

# Table of contents

#### l. 회사 소개

| 1. 일반 현황 및 사업 분야 | <br>4 |
|------------------|-------|
| 2. 특장점           | <br>5 |

#### 표. Zyroid SE 상세 기능

| 1. 편리한 원격 입력       | 1     | 4 |
|--------------------|-------|---|
| 2. 실시간 데이터 분석 및 조작 | 1     | 5 |
| 3. 편리한 자동 점검       |       | 6 |
| 4. 컴플라이언스          |       | 7 |
| 5. 악성 앱 점검 기능      |       | 8 |
| 6. 난독화 해제 기능       |       | 9 |
| 7. 콜 다이어그램 제공      | 2     | 0 |
| 8. 사용자 입력 자동화      | 2     | 1 |
| 9. 편리하고 수준 높은 점검 환 | 경제공 2 | 2 |

#### 표. Zyroid SE 소개

| 1. 개발 배경         | <br>7  |
|------------------|--------|
| 2. Zyroid SE란?   | <br>8  |
| 3. Zyroid SE 특장점 | <br>9  |
| 4. 제품 구성         | <br>10 |
| 5. 기능 구성도        | <br>11 |
| 6. 산업군별 적용 대상    | <br>12 |

#### IV. Zyroid DE 소개

| 1. Zyroid DE 특장점 | <br>24 |
|------------------|--------|
| 2. 서비스 구성도       | <br>25 |
| 3. 시스템 구성도       | <br>26 |
| 4. 업무 흐름도        | <br>27 |

#### 9 V. 취약점 점검 항목

| <br>29 |
|--------|
|        |

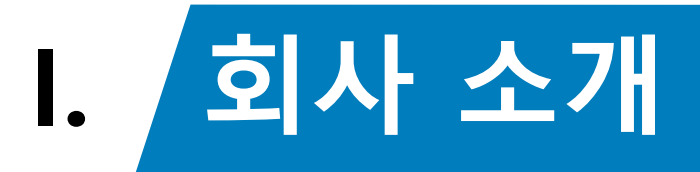

▶ 1. 일반현황 및 사업분야▶ 2. 특장점

## 1. 일반 현황 및 사업분야

[이바저님]

**Zyroid SE** 

㈜라온시큐리티는 해킹 기법 연구를 통해 획득한 기술을 바탕으로 보안 솔루션 개발 및 모의 해킹 컨설팅 서비스를 제공하고 있는 보안 솔루션 개발 및 컨설팅 회사입니다.

「사어브아 미 즈이서기

|        |            |        |                                         |       | [시티군학 옷 구표 8뇌]                                                                                                    |
|--------|------------|--------|-----------------------------------------|-------|----------------------------------------------------------------------------------------------------|
| 회      | 사          | в      | 주식회사 라온시큐리티                             | 솔루션►  | <ul> <li>Android Application 점검도구 (Zyroid SE/DE)         <ul> <li>SKT, SKP, KB손해보험, CJ올리브네트웍스 납품</li> </ul> </li> <li>Android 악성행위 모니터링 시스템 (Zyroid Enterprise)</li> </ul> |
| 대      | 표이         | 사      | 양정규                                     |       | - 삼성전자 , KT 납품<br>• KISA Android 악성행위 모니터링 시스템 개발                                                                                                    |
| 사      | 업 분        | Oţ     | 모의해킹<br>보안 제품 연구/개발                     | 컨설팅 ► | • SK Planet 모의해킹<br>• 삼성전자 갤럭시S4 모의해킹 (2회 수행, NDA체결)<br>• 온라인게임 모의해킹 (다수)                                                                                                  |
| 주      |            | 소      | 서울시 금천구 가산동 543-1<br>대성D-POLIS B동 1108호 |       | • EBAY(옥션, 지마켓) 모의해킹<br>• LG U+ Fuzzing<br>• 대검찰청 모의해킹                                                                                                    |
| 연      | 락          | 처      | 02-861-9890<br>010-4177-1156            |       | <ul> <li>카카오 앱 모의해킹</li> <li>삼성SDS 화이트해커 해킹대회 문제출제 및 운영</li> <li>KISA 해킹방어대회 문제출제 및 운영</li> </ul>                                                                          |
| 회      | 사 설        | 립      |                                         |       | (2006년 3외 ~ 2013년 10외) 중 8번 춘영                                                                                                    |
| 년      |            | 토      | 2012년 3월 14일                            | 연구 🕨  | • Google Android 취약점 발견 (2013)                                                                                                    |
| 해<br>사 | 당 부<br>업 기 | 문<br>간 | 2012년 3월 ~ 현재                           |       | • Android 국경영귀 도디더킹 시스템 구국<br>- Hooking 기법 연구<br>• iPhone Hooking 기법 연구<br>- Kernel Hooking, Library Hooking, Application<br>Hooking 기법 연구                                 |

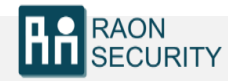

#### l. 회사 소개

2. 특장점

㈜라온시큐리티는 기술과 고객과의 신뢰를 최우선으로 생각하며 운영하고 있는 회사입니다. 기존의 많은 모의 해킹 수행 이력과 연구 성과, 해킹대회 입상 경력 등 최고의 기술력을 확보하기 위해 최선을 다하고 있습니다.

RaonSecurity

S

#### 다수의 모의 해킹 수행 경험 보유

- 다수 모의 해킹 수행 인력 보유
- 일반/금융/기관 등 다양한 환경에서 모의해킹 수행
- 웹/데이터베이스/단말 등 다양한 대상에 대한 모의해킹 수행

#### 최신 해킹기법 보유

- 금융권 메모리 해킹 최초 발견 및 보유
- Mobile 해킹 기법 보유

RAON SECURITY

- APT 공격 해킹 기법 보유
- 취약점 Exploit 제작 기술 보유
- Mobile Zero Day 보유 (구글에 보고/버그 채택)

#### 세계해킹대회 입상 경력자 보유

- KISA 해킹방어대회 8년 연속 출제 / 운영
- 세계 최고 수준의 DEFCON 본선 진출 4위
- 국내에서 주최한 국제해킹대회 우승

#### 보안 솔루션 개발 기술 보유

- 웹 애플리케이션 취약점 점검 솔루션
  개발 기술 보유
- Smart Phone Monitoring 시스템 개발
- 모의해킹 시 필요 도구 개발 기술 보유
- 다양한 개발 언어 숙련

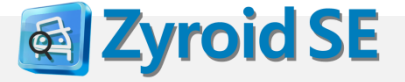

# II. Zyroid SE 소개

- ▶ 1. 개발 배경
- ▶ 2. Zyroid SE란?
- ▶ 3. Zyroid SE 특장점
- ▶ 4. 제품 구성
- ▶ 5. 기능 구성도
- ▶ 6. 산업군별 적용 대상

### 1. 개발 배경

II. Zyroid SE 소개

Zyroid SE

**Q** 

모바일 환경에서의 해킹 기술은 진화하고 있으나 인적(전문가), 물적 자원의 부족으로 인한 대응 능력의 한계와 다양한 보안 요구사항의 수용능력의 제한 등은 점검 기준 및 절차의 표준화가 요구되고 있으며 Zyroid SE는 기술적, 관리적(컴플라이언스) 측면에서 향상된 보안 점검을 수행합니다.

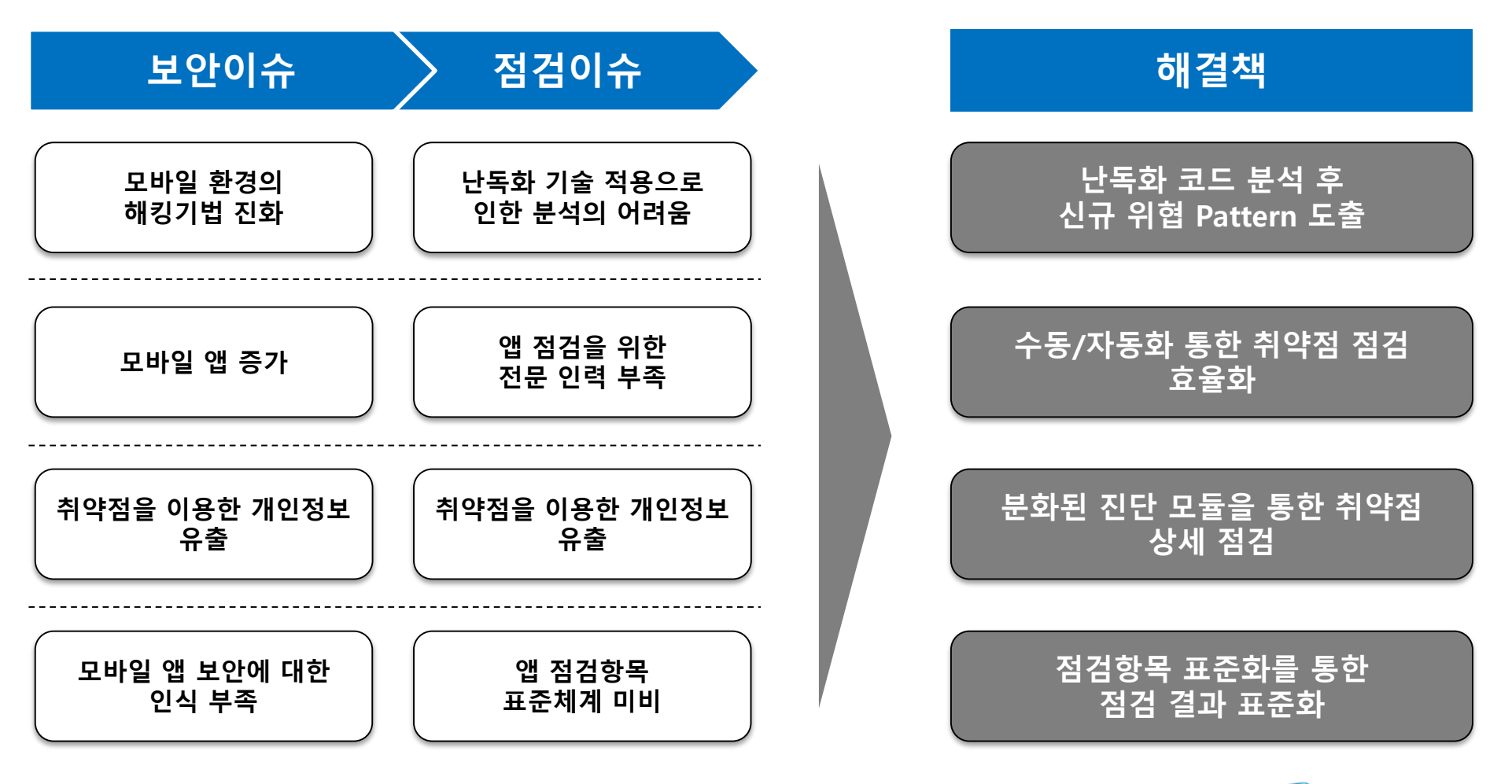

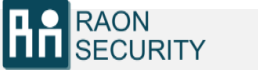

#### 2. Zyroid SE란?

RAON SECURITY II. Zyroid SE 소개

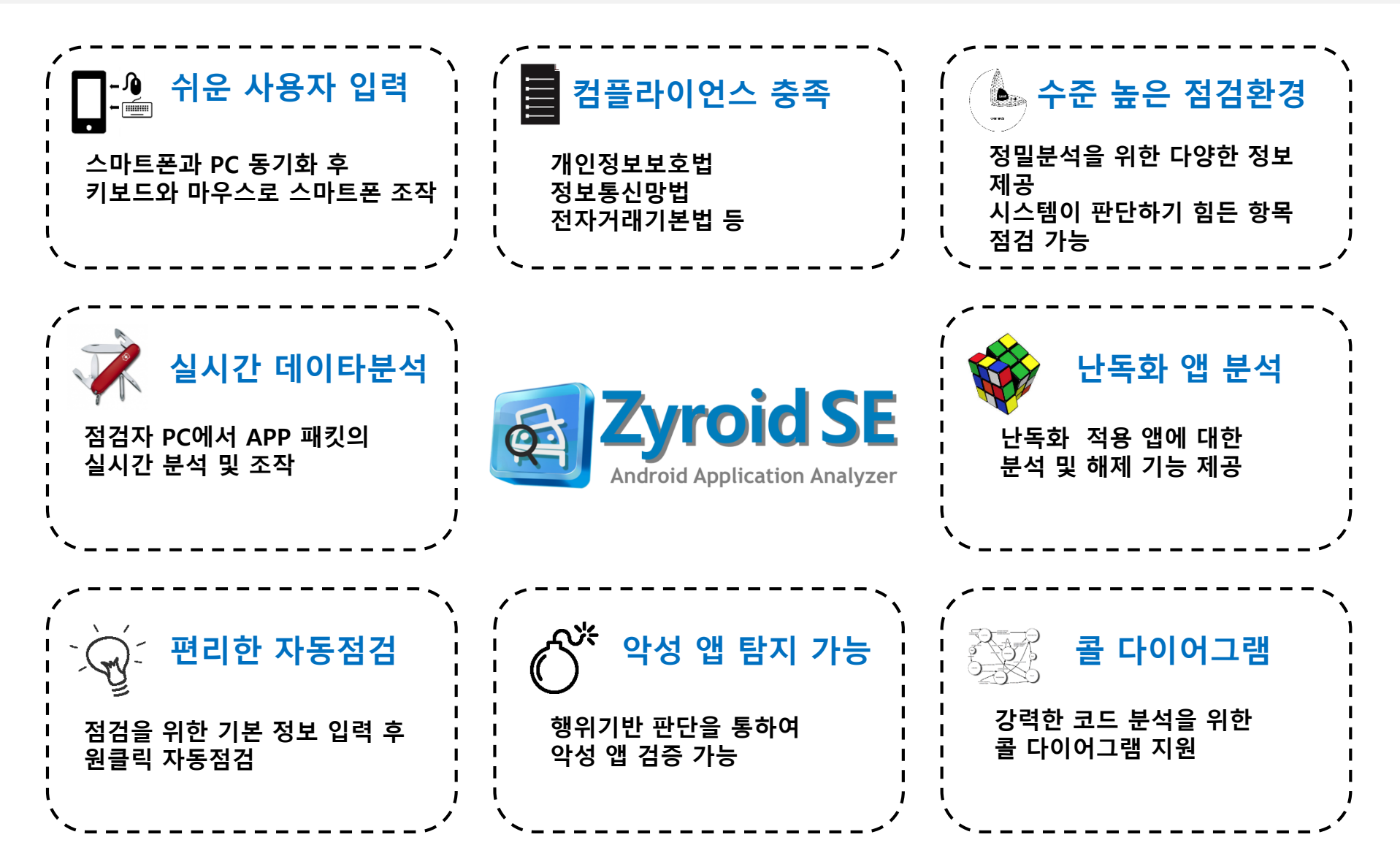

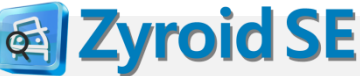

### 3. Zyroid SE 특장점

II. Zyroid SE 소개

**Zyroid SE** 

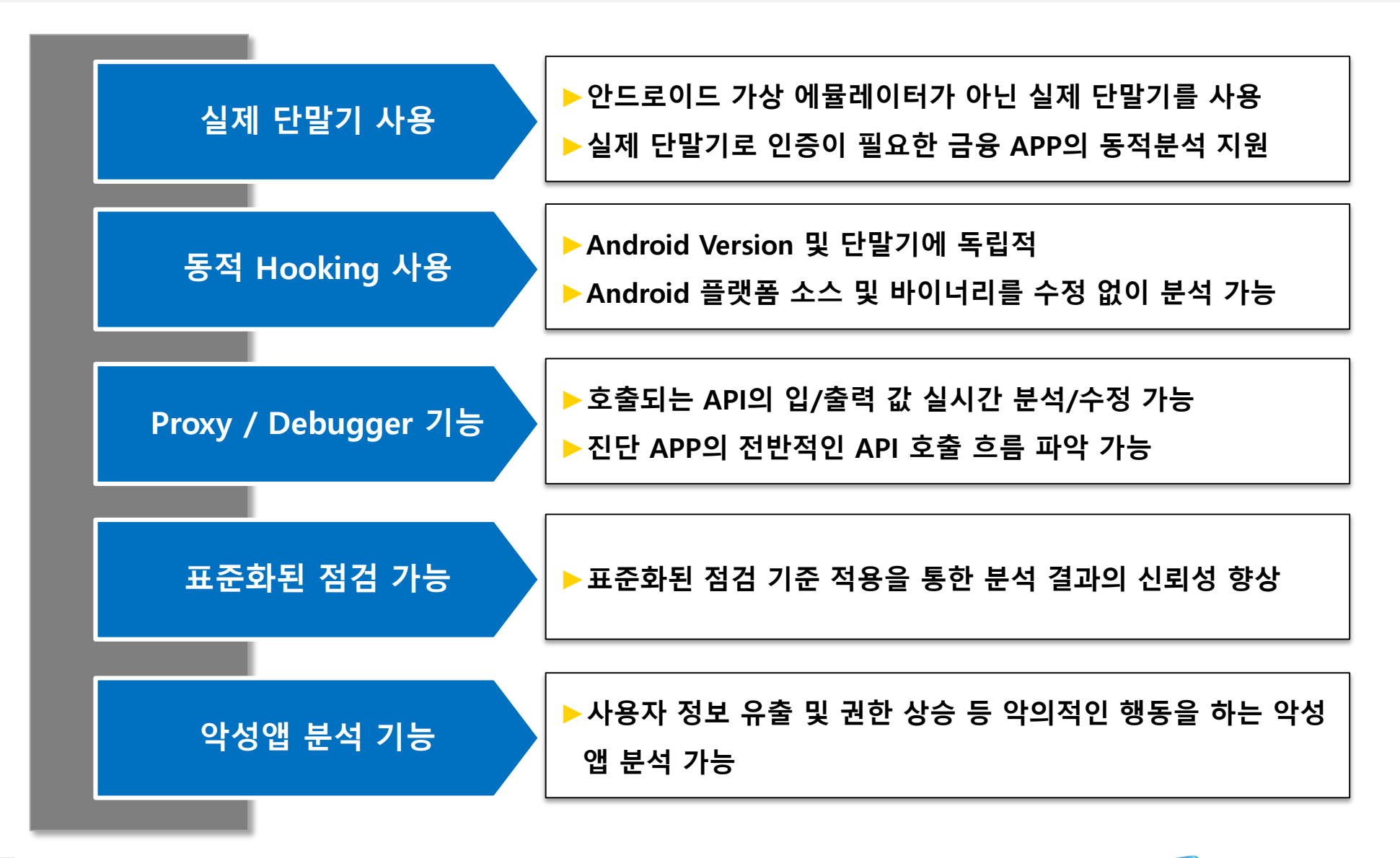

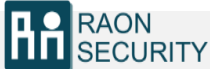

4. 제품 구성

RAON

SECURITY

II. Zyroid SE 소개

#### 본 제품은 점검용 노트북, Zyroid SE, Nexus 단말기, USB Cable로 구성되어 있습니다.

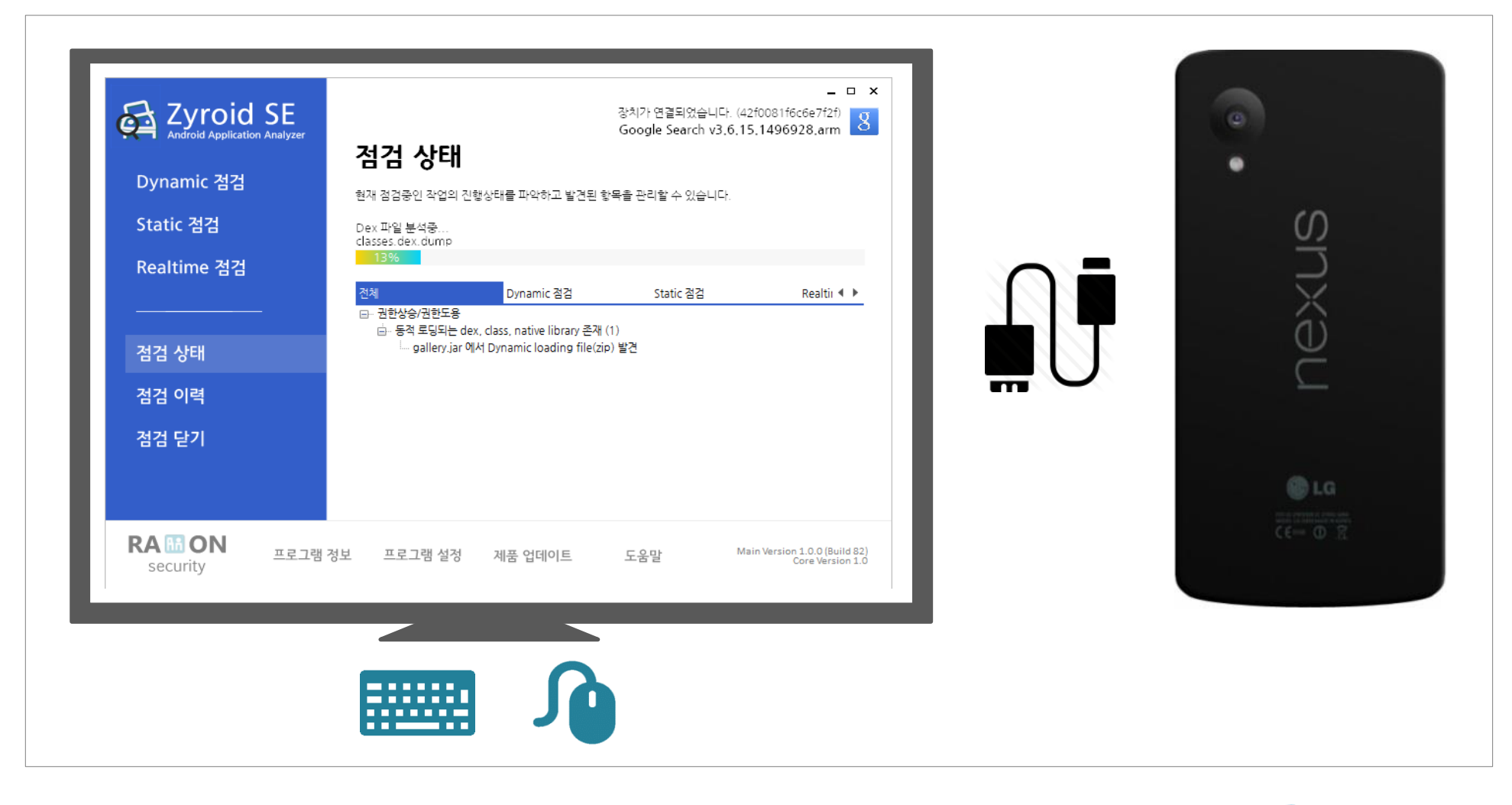

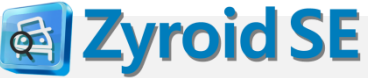

### 5. 기능 구성도

II. Zyroid SE 소개

**Zyroid SE** 

Q

Zyroid SE의 주요 기능 구성은 정적 코드 분석과 동적 분석 그리고 두 기능을 합친 자동 분석 기능으로 이루어지며, 이를 통해 점검 시간 및 점검 수준을 높일 수 있습니다.

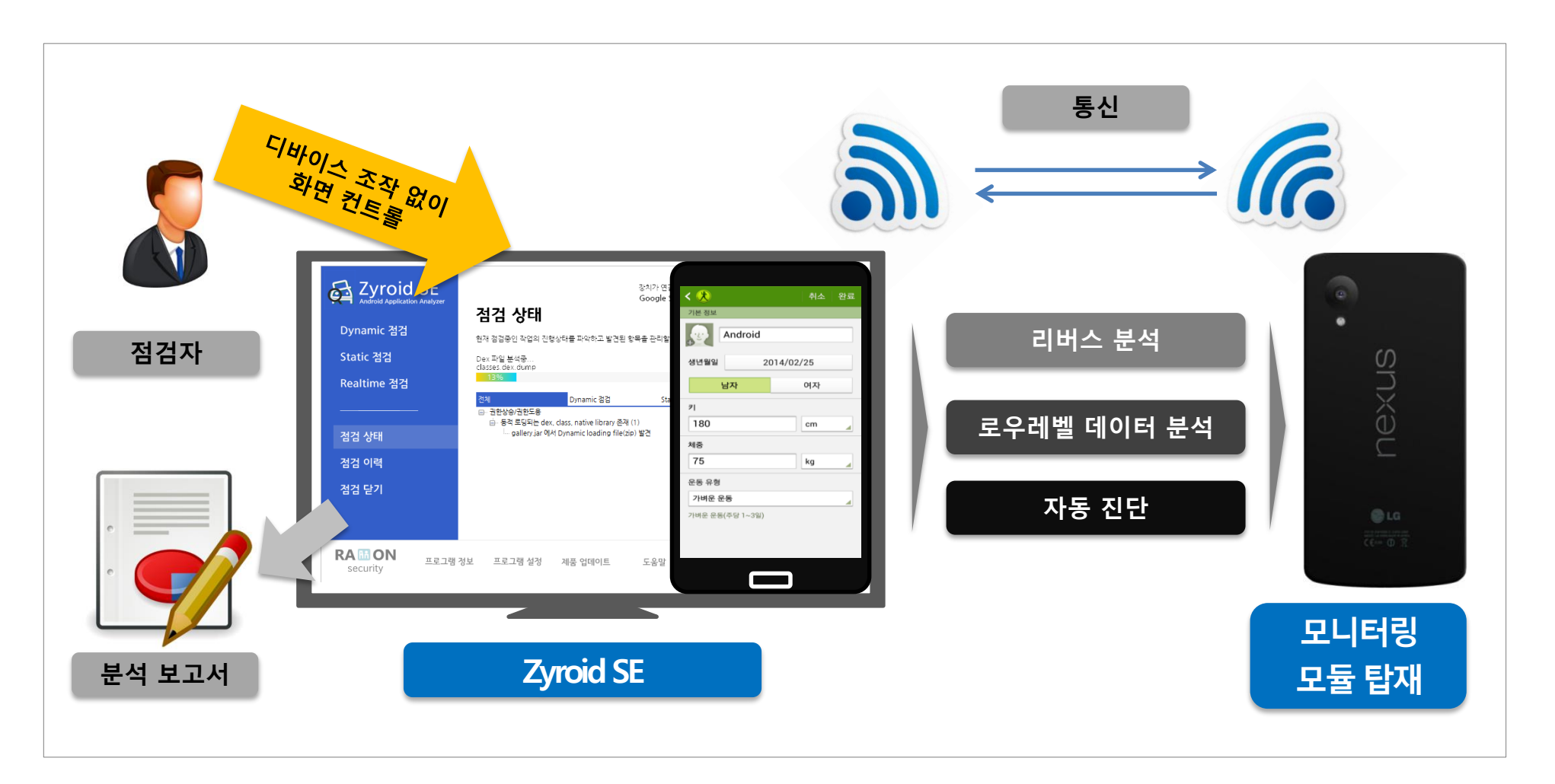

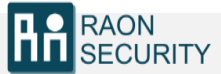

# 6. 산업군별 적용 대상

RAON SECURITY II. Zyroid SE 소개

#### Zyroid SE는 대부분의 산업 분야에서 개발되는 Android 기반 앱을 대상으로 점검이 가능합니다.

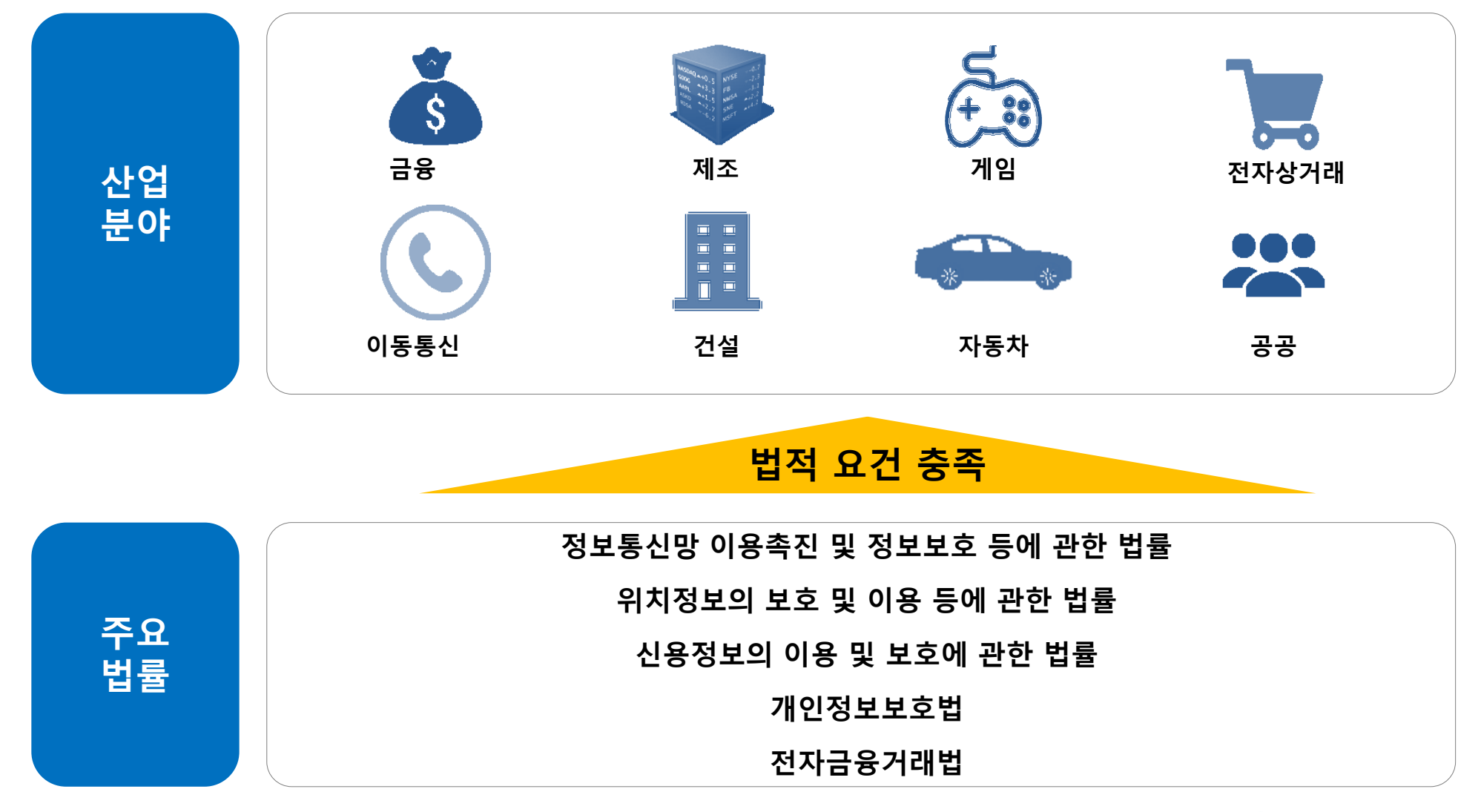

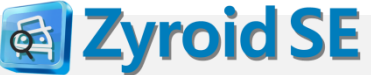

# III. Zyroid SE 상세 기능

- ▶ 1. 편리한 원격 입력
- ▶ 2. 실시간 데이터 분석 및 조작
- ▶ 3. 편리한 자동 점검
- ▶ 4. 컴플라이언스
- ▶ 5. 악성 앱 점검 지원
- 🕨 6. 난독화 해제 지원
- ▶ 7. 콜 다이어그램 제공
- ▶ 8. 사용자 입력 자동화 제공
- ▶ 9. 편리하고 수준 높은 점검 환경 제공

# 1. 편리한 원격 입력

RAON SECURITY III. Zyroid SE 상세 기능

PC와 동기화 후 PC 스크린 상에서 키보드와 마우스로 스마트폰을 조작 가능
 PC의 키보드와 마우스로 모든 데이터를 입력하여 입력 시간 단축 가능

<u>점검자 PC</u>

<u>Android 스마트폰</u>

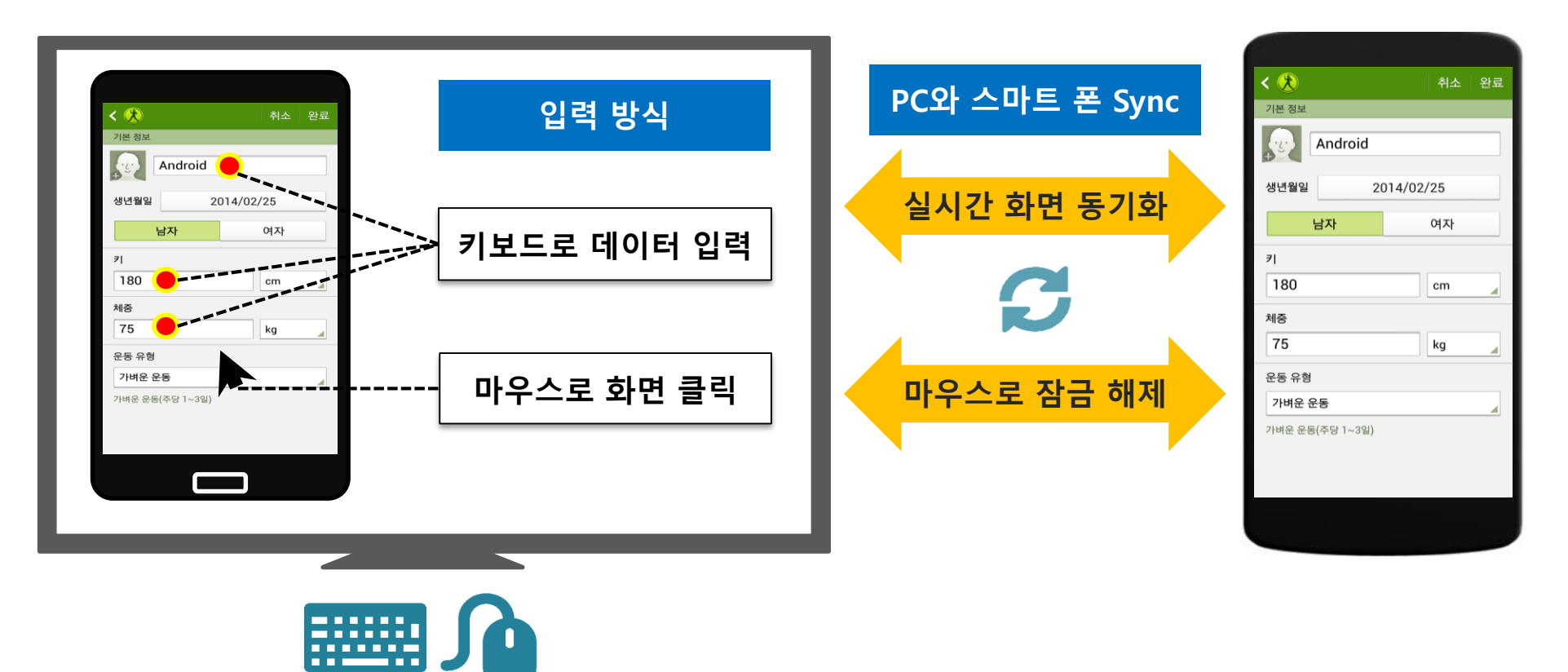

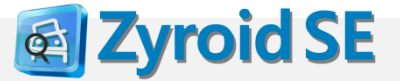

## 2. 실시간 데이터 분석 및 조작

Zyroid SE를 통해 입력 데이터를 가로챈 뒤 실시간 데이터 조작 가능
 통신구간의 SSL 사용 여부와 상관없이 모든 데이터의 평문 확인 가능

<u>점검자 PC</u>

<u>Android 스마트폰</u>

< 🛠 < 🗷 기본 정보 분석 Android Android 2014/02/25 2014/02/25 생년월일 생년월일 여자 남자 여자 남자 실시간 데이터 조작 통신 7| 180 cm 180 cm 체중 체중 75 kg 75 kg 운동 유형 운동 유형 Hybrid 앱 가벼운 운동 가벼운 운동 가벼운 운동(주당 1~3일) Native 앱 가벼운 운동(주당 1~3일) 일반 앱 모든 데이터 분석 및 조작

Page 15

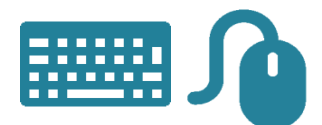

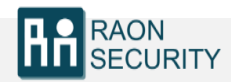

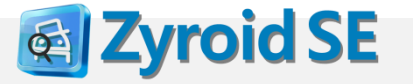

서버

# 3. 편리한 자동 점검

RAON SECURITY

기존의 복잡한 점검 환경 구성 및 분석 업무가 간단한 정보 입력만으로 Android 앱 자동 점검이 가능하도록 구현 되어 있습니다.

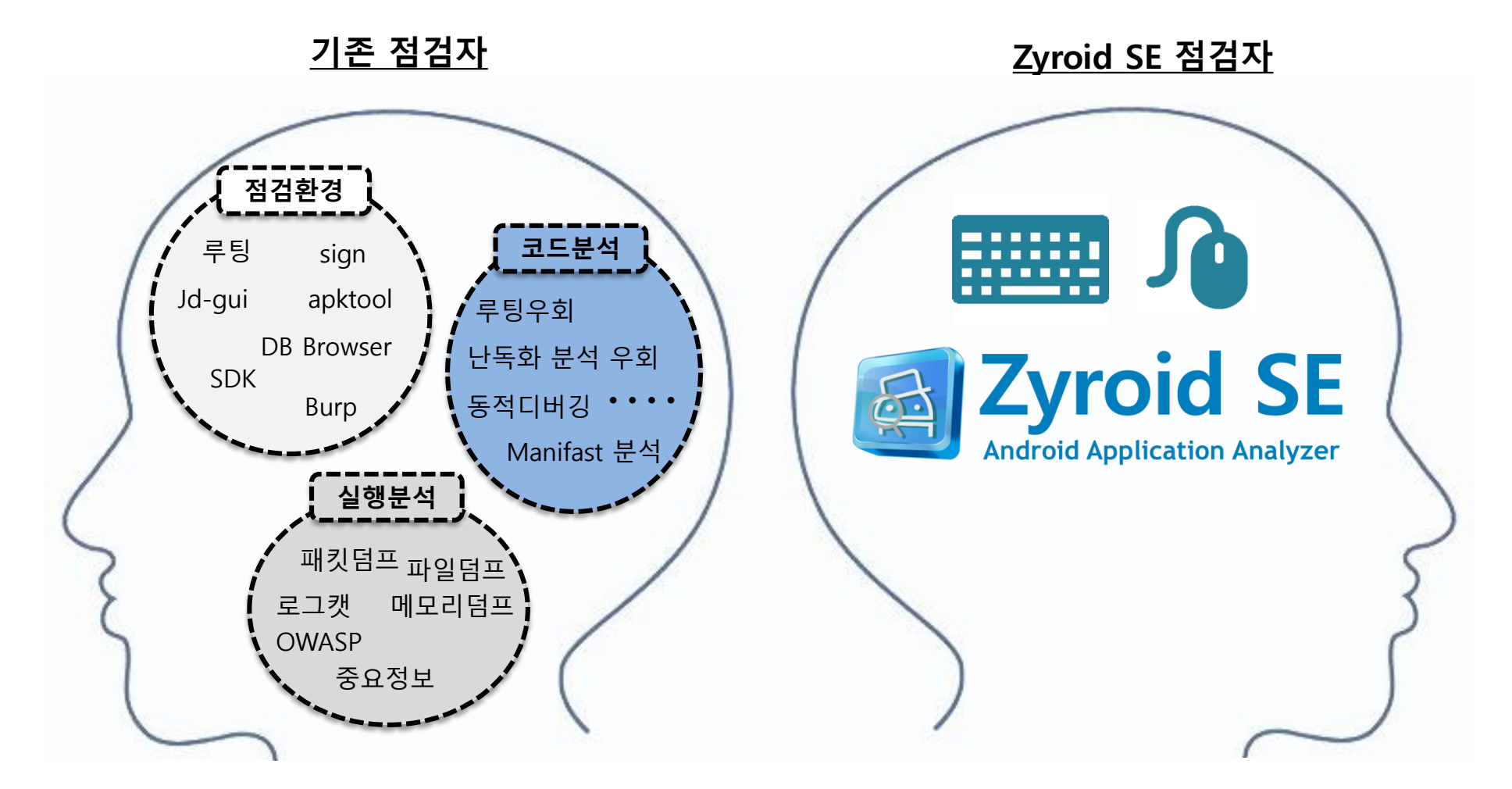

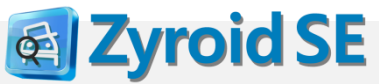

## 4. 컴플라이언스

RAON SECURITY

금융위 금융안전대책 이행 체크리스트 기준의 표준화된 점검 가능
 산업군(공공, 금융, 통신, 제조 등)별 보안 요건을 충족한 점검 가능

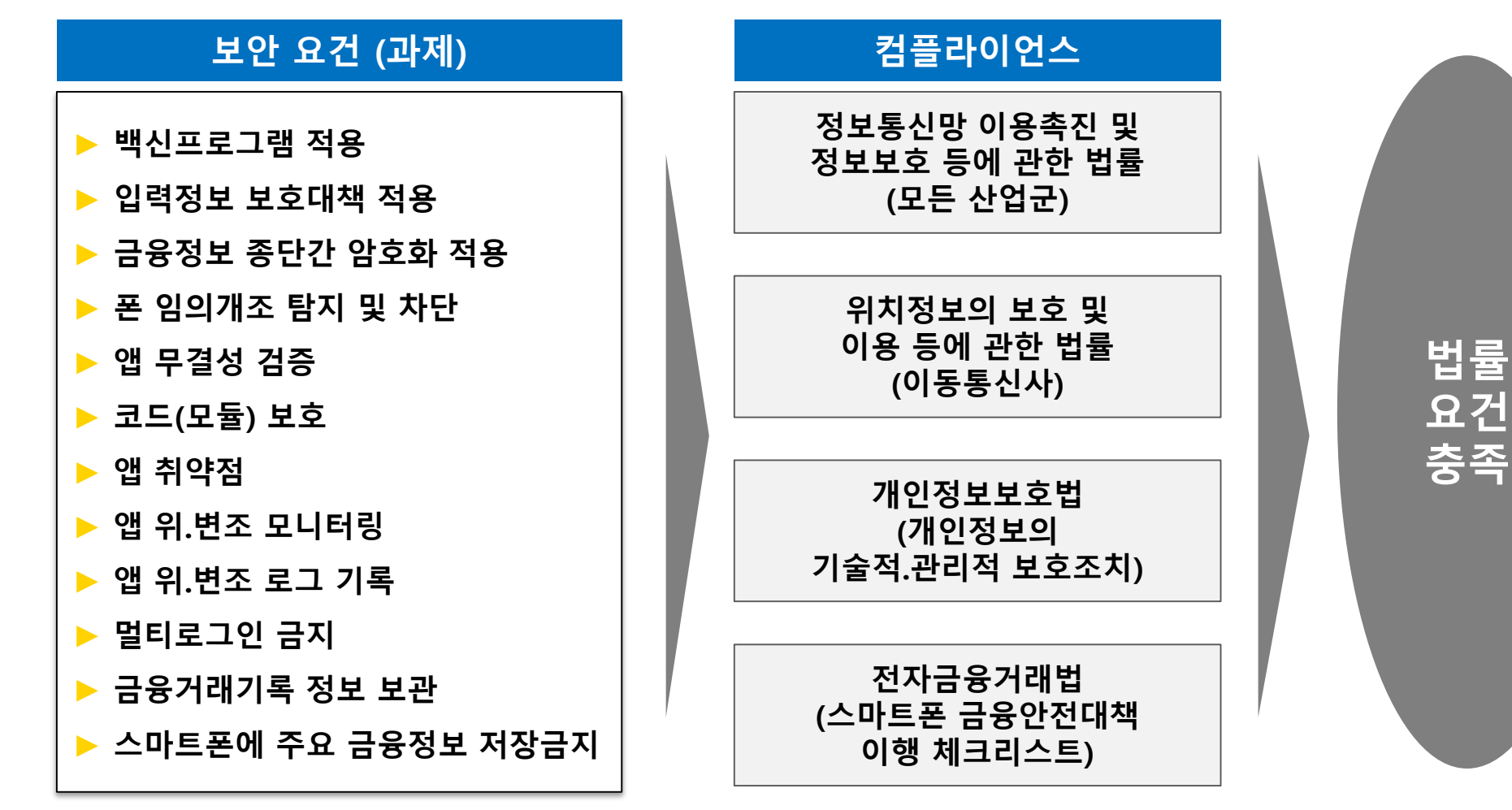

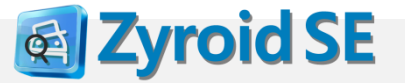

### 5. 악성 앱 점검 기능

#### ▶ 행위 분석을 통한 악성 앱 점검 지원

RAON SECURITY

#### Zyroid SE 악성 앱 분석 과정

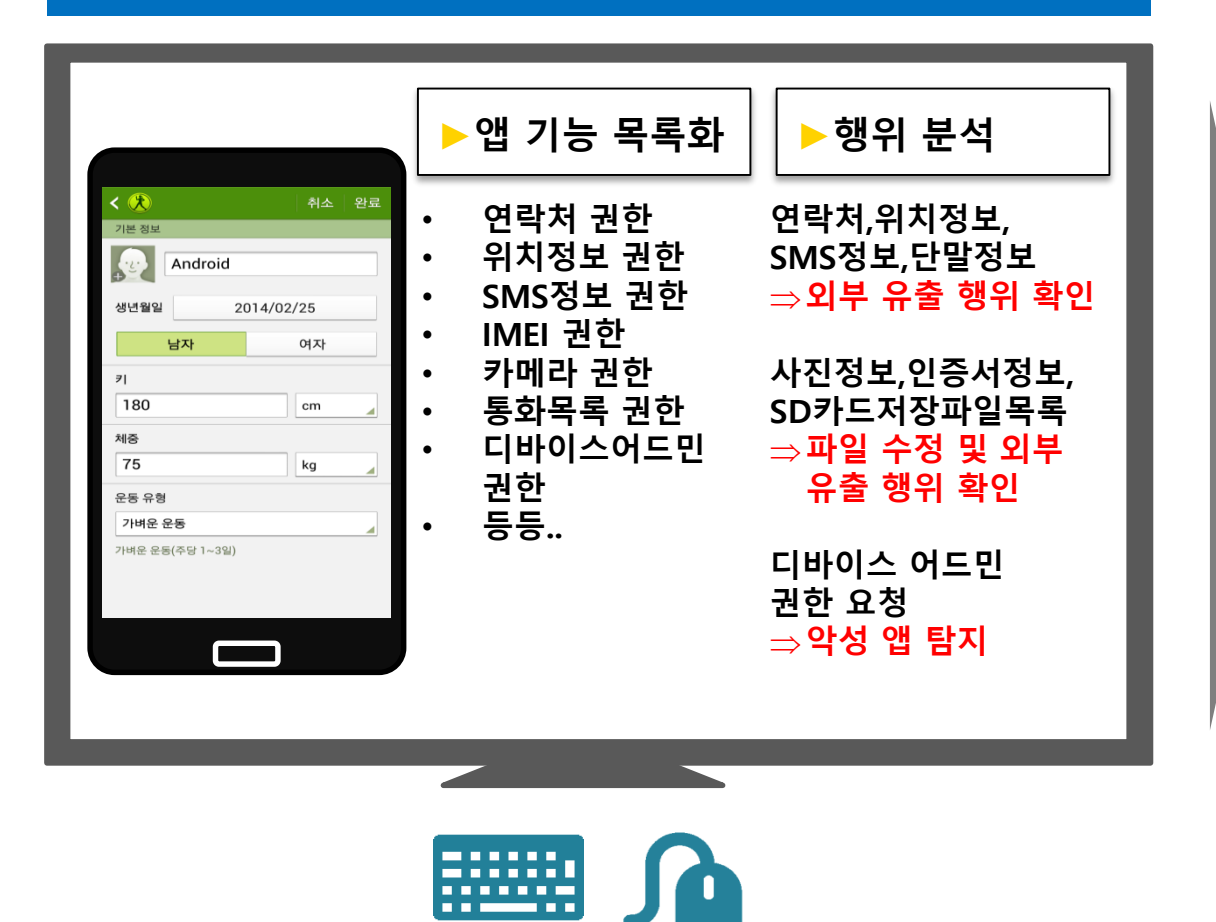

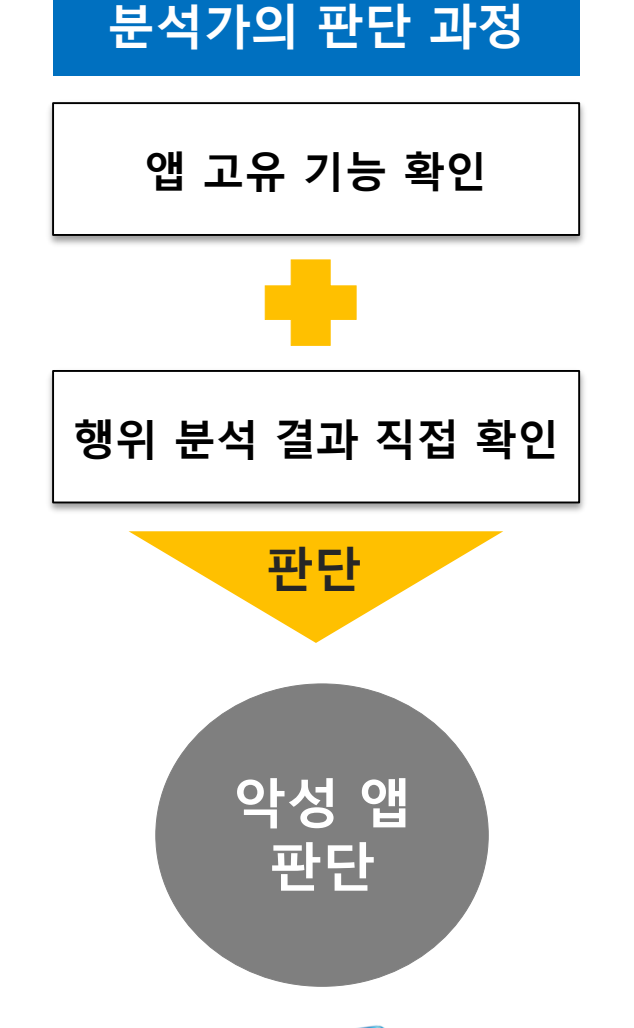

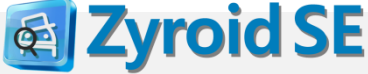

# 6. 난독화 해제 기능

#### ▶ 난독화 코드 해제를 통한 원본 코드 분석 지원

#### <u> 난독화 적용 코드</u>

 $\label{eq:linear_linear} \begin{array}{l} \label{eq:linear_linear} \mathbb{D} \& \mathbb{D} \oplus \mathbb{D} \& \mathbb{D} \oplus \mathbb{D} \& \mathbb{D} \& \mathbb{D} \oplus \mathbb{D} \& \mathbb{D} \oplus \mathbb{D} \& \mathbb{D} \oplus \mathbb{D} \& \mathbb{D} \oplus \mathbb{D} \& \mathbb{D} \oplus \mathbb{D} \& \mathbb{D} \oplus \mathbb{D} \& \mathbb{D} \oplus \mathbb{D} \& \mathbb{D} \oplus \mathbb{D} \& \mathbb{D} \oplus \mathbb{D} \& \mathbb{D} \oplus \mathbb{D} \oplus \mathbb{D} \& \mathbb{D} \oplus \mathbb{D} \oplus \mathbb{D} \& \mathbb{D} \oplus \mathbb{D} \oplus \mathbb{D} \& \mathbb{D} \oplus \mathbb{D} \oplus \mathbb{D} \& \mathbb{D} \oplus \mathbb{D} \oplus \oplus \mathbb{D} \oplus$ 

E i , Þct p2, p0, -□&□□□□□þ g⊉ ek'□□\*'¶ ♀%ler\$2)□□□Þe n\$1;->val\$□)□ow:-□□□□□□□>□□h § dow;

□nrn-¾□ .end □aod

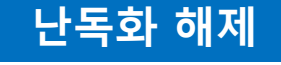

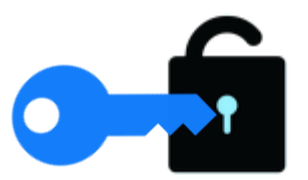

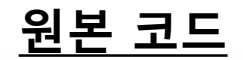

Lcom/android/mediaplayer/Controller \$MiniScreen\$1;->this\$1:Lcom/android/mediaplayer/C ontroller\$MiniScreen;

iput-object p2, p0, Lcom/android/mediaplayer/Controller \$MiniScreen\$1;->val\$window:Landroid/widget/Popup Window;

return-void .end method

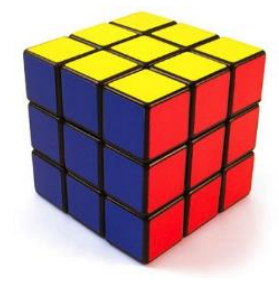

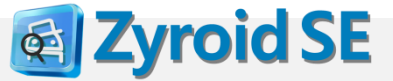

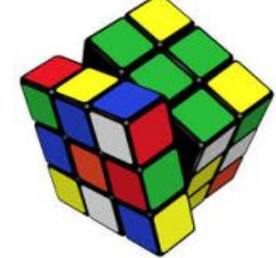

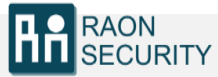

# 7. 콜 다이어그램

RAON SECURITY **EXAMPLE** Zyroid SE

#### > 점검자의 쉬운 앱 로직 분석을 위한 콜 다이어그램 기능 제공 <u>콜 다이어그램 분석</u>

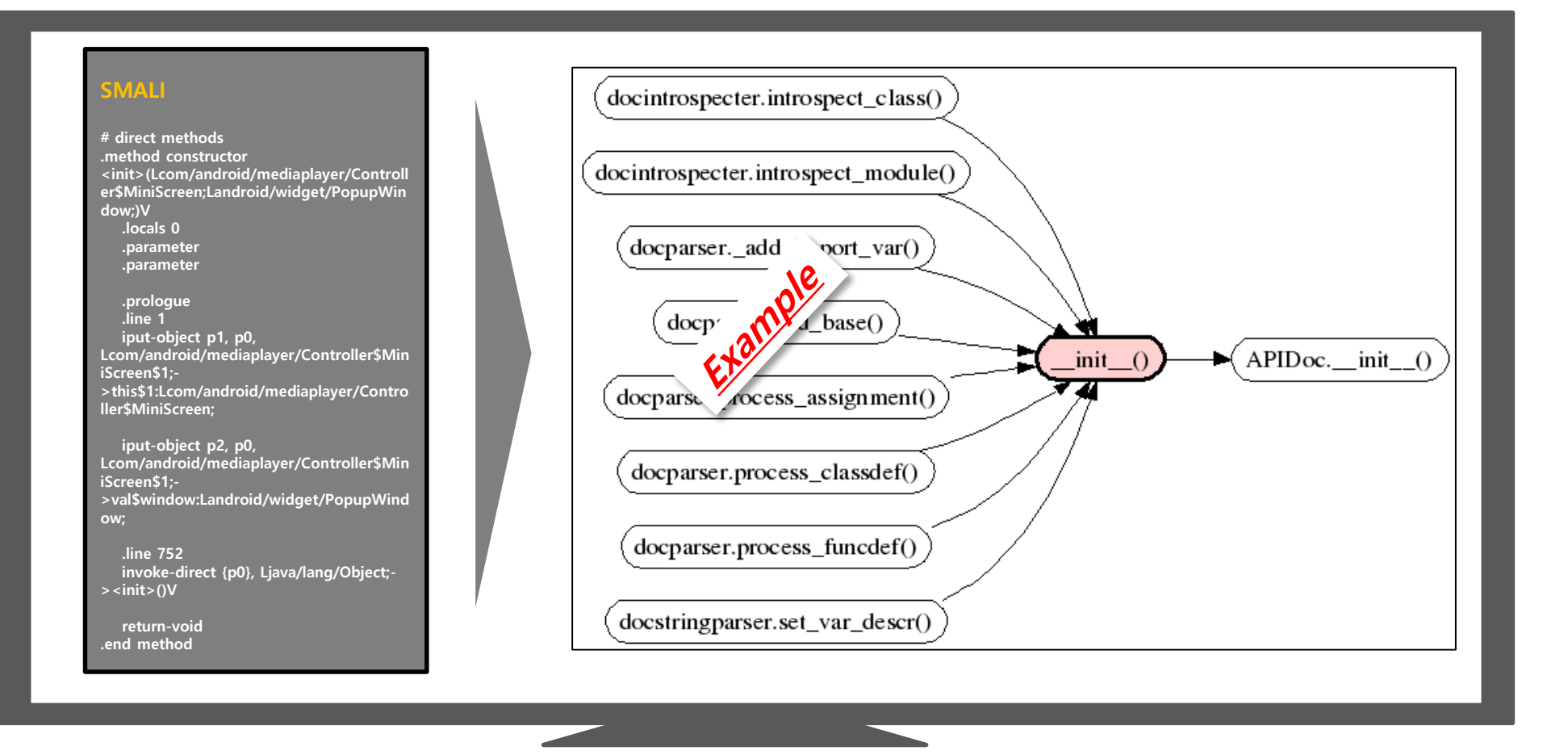

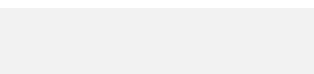

### 8. 사용자 입력 자동화

**Zyroid SE** 

▶ 동적 분석에서 사용자 입력 시퀀스를 저장하여 재사용

동일 앱에 대한 분석에서 단순 반복 작업을 최소화

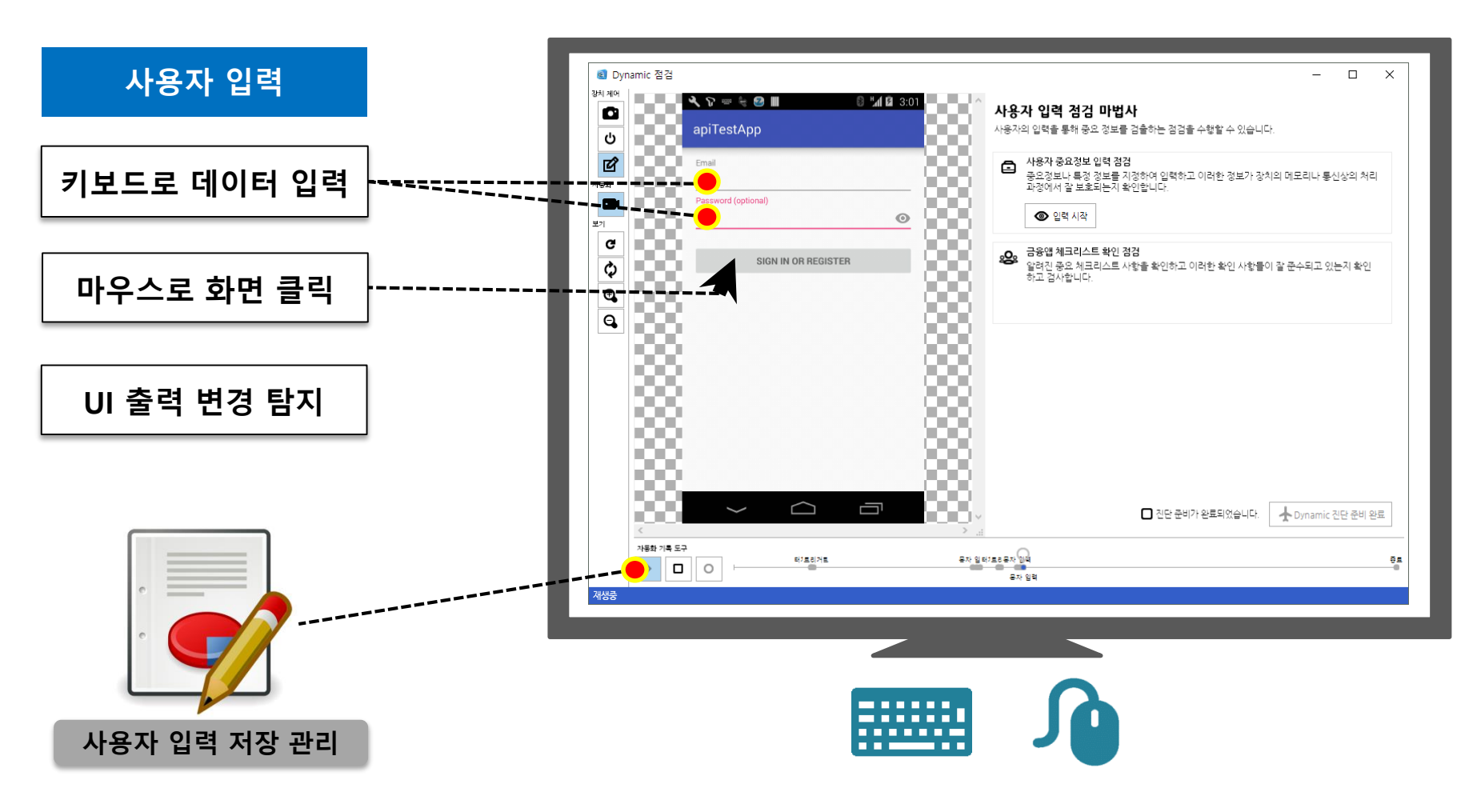

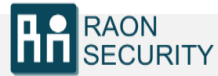

# 9. 편리하고 수준 높은 점검 환경

기존의 복잡한 점검 절차 간소화
 점검에 필요한 다양한 정보 제공

RAON SECURITY

#### Zyroid SE

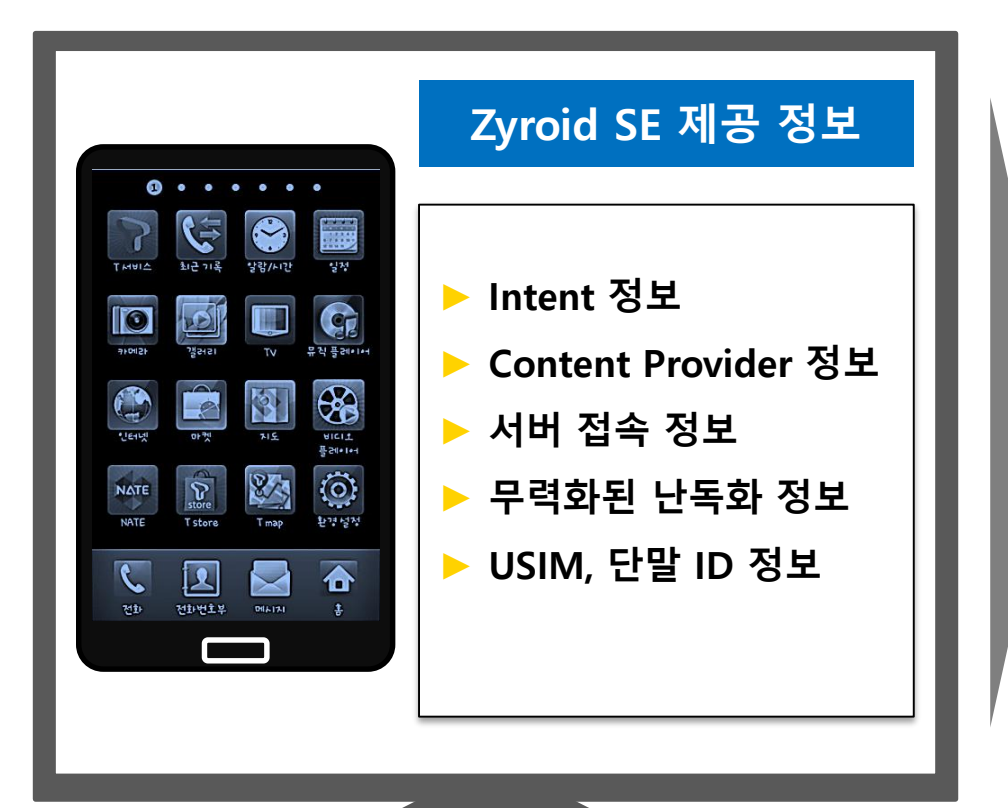

# 점검자 편리해진 점검 환경 • 편리한 Intent 조작 점검 가능 • Content Provider Injection 점검 가능 • 편리한 서버 점검 환경 제공 • 편리한 난독화 앱 점검 환경 제공 • 편리한 USIM, 단말 ID 조작 점검 환경 제공

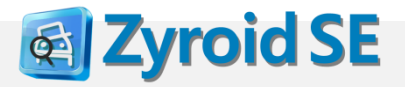

III. Zyroid SE 상세 기능

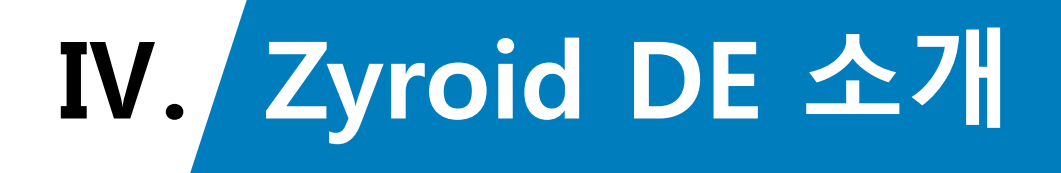

▶ 1. Zyroid DE 특장점 ▶ 2. 시스템 구성도

## 1. Zyroid DE 특장점

RAON SECURITY IV. Zyroid DE 소개

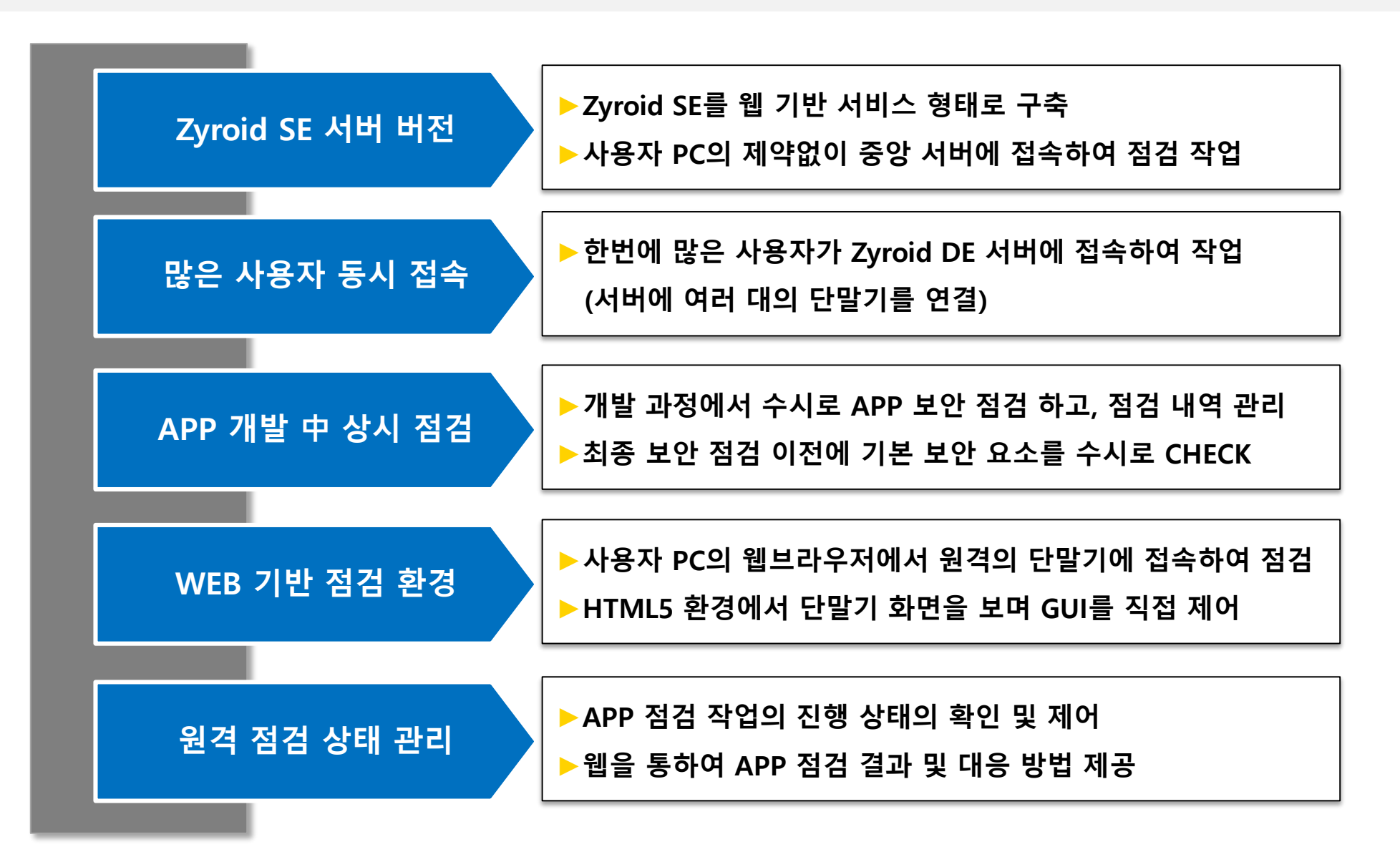

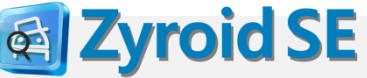

#### 2. 시스템 구성도

IV. Zyroid DE 소개

**Zyroid SE** 

ৰ্ব

Zyroid DE는 서버에 APP 점검 환경을 미리 구성하여, 점검자 PC에 프로그램 설치없이 APP 보안 점검을 수행할 수 있습니다.

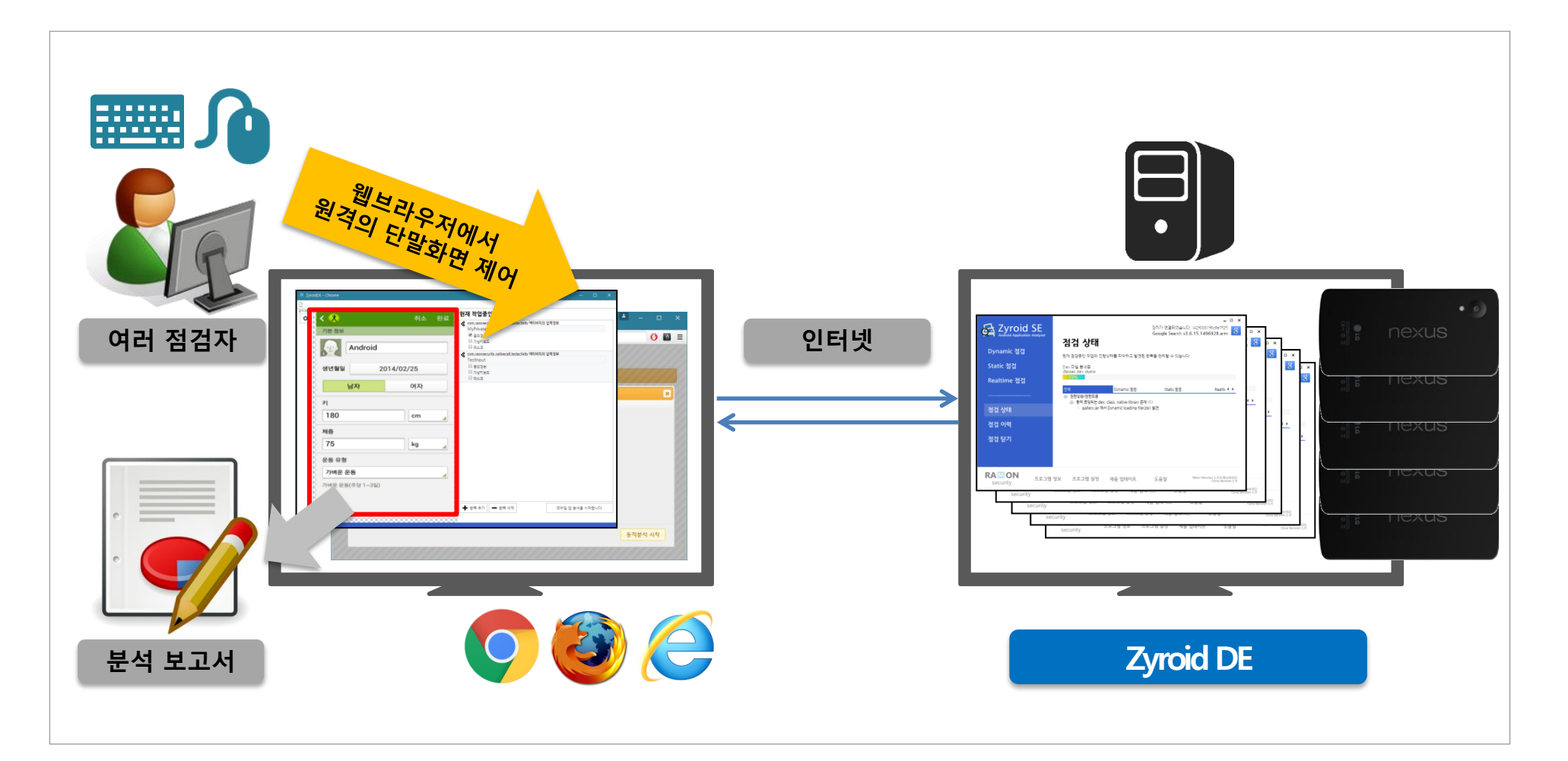

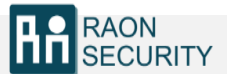

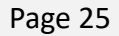

#### 3. 시스템 구성도

RAON SECURITY

Zyroid DE는 서버에 연결된 실제 단말(Nexus5)의 APP 화면을 원격의 웹 브라우저(HTML5)를 통해서 직접 보고 제 어하며 동적 점검을 수행합니다.

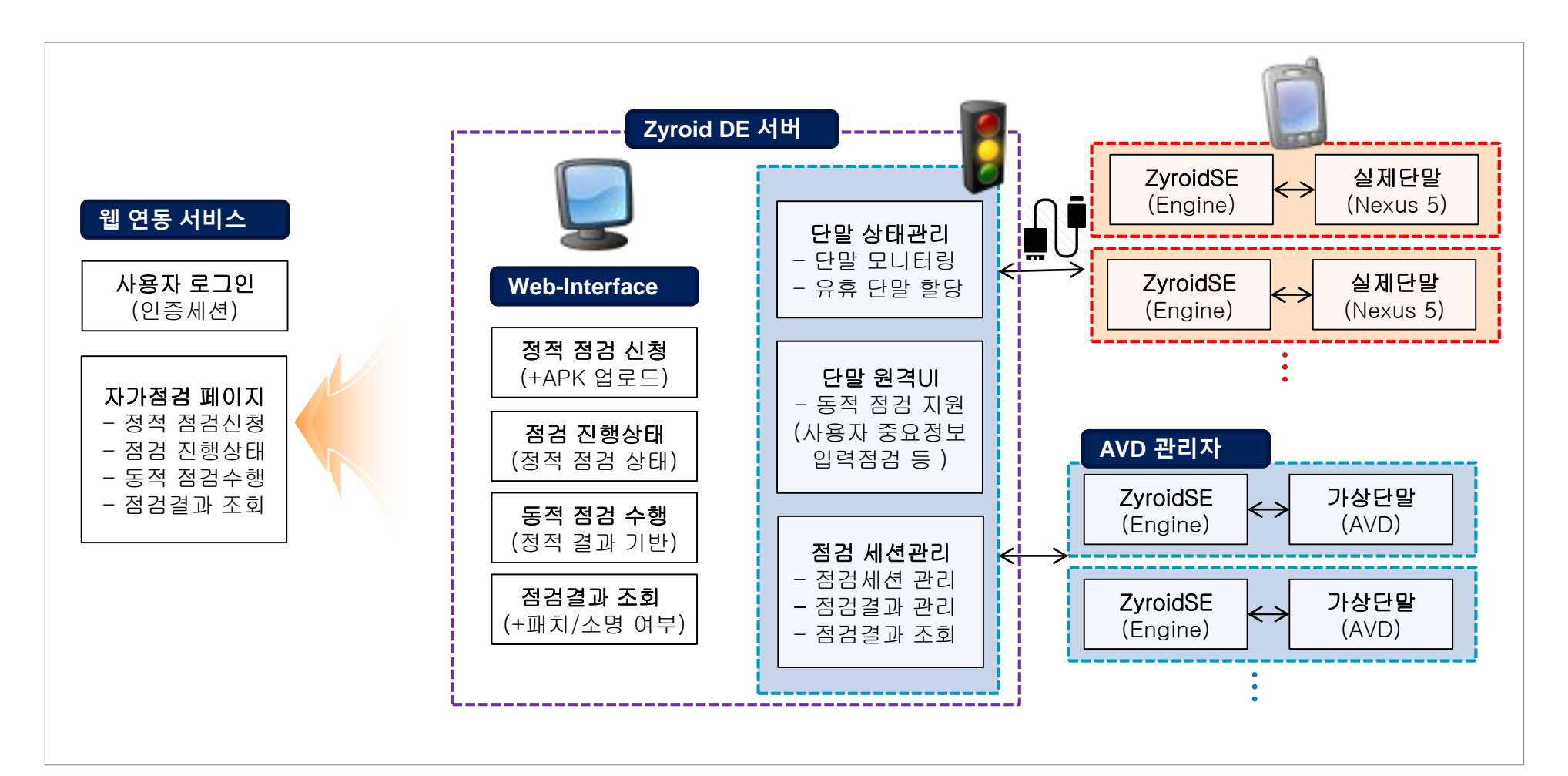

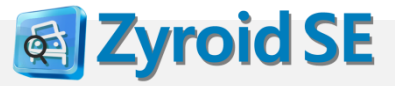

### 4. 업무 흐름도

#### IV. Zyroid DE 소개

다수의 모바일 APP 보안 분석자가 시스 템에 업로드한 APK 파일에 대한 보안 점 검을 수행합니다.

- ▶ APK 업로드
- ▶ 정적 분석
- ▶ 동적 분석
- ▶ 결과 조회

RAON SECURITY

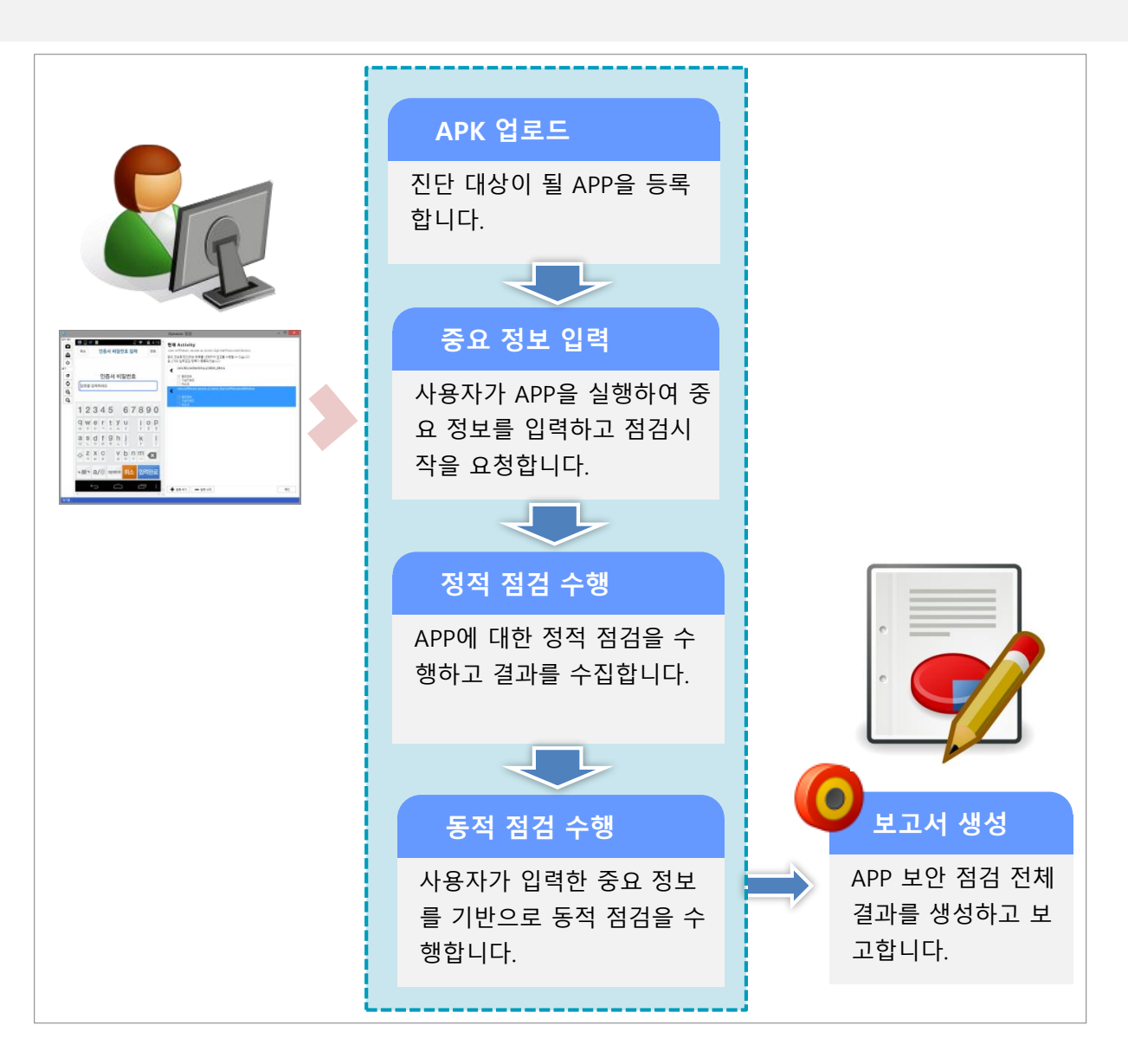

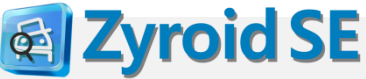

# V. 취약점 점검 항목

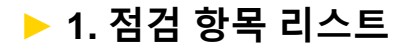

### 1. 점검 항목 리스트

RAON SECURITY V. 취약점 점검 항목

Zyroid SE는 취약점을 11개로 분류하여 42개의 취약점항목에 대해 점검이 가능합니다. 취약점 점검 기준은 OWASP MOBILE TOP 10 과 금융위의 금융앱 점검 항목과 더불어 라온시큐리티의 취약점 점검 노하우를 통해 점검 항목을 개 발하였습니다.

| 순번 | 분류                                                | 점검 항목 | 순번 | 분류                                                    | 점검 항목 |
|----|---------------------------------------------------|-------|----|-------------------------------------------------------|-------|
| 1  | 중요정보노출<br>(앱,설치파일,화면,로그 등 중요<br>정보가 저장되는 모든 곳 점검) | 12개   | 7  | 취약한 암호화 방식 사용/ 키 노출                                   | 17    |
| 2  | 불필요한 정보노출<br>(앱 내 불필요한 정보 및 로그 확인)                | 278   | 8  | Server Side Injection<br>(SQL injection 등 server 취약점) | 271   |
| 3  | 악용 가능성<br>(앱 의도와 다른 악용 가능여부 확인)                   | 27∦   | 9  | 서비스 거부                                                | 17∦   |
| 4  | 악성코드 및 프로그램<br>위/변조 대응<br>(안드로이드 보안솔루션 적용여부)      | 47H   | 10 | 기타 정보<br>(취약점 분석을 위한 활용 정보)                           | 57#   |
| 5  | 중요정보 암호화<br>통신 미흡<br>(SSL 취약점 및 적용여부)             | 27    | 11 | 수동 점검기능<br>(함수 입력값 조작)                                | 17∦   |
| 6  | 권한 상승 / 권한 도용<br>(명령 실행 등 권한 상승 가능<br>취약점 확인)     | 10개   | 11 | I개 취약점 분류 , 42개 점                                     | 넘 항목  |

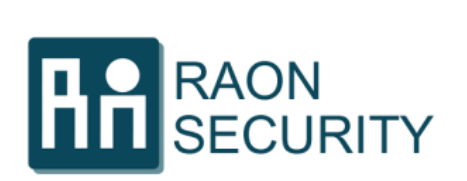

(주)라온시큐리티 [TEL] 02-861-9890 [FAX] 02-861-9891 [URL] http://www.raonsecurity.com 서울 금천구 가산동 543-1 대성D-POLIS B동 1108호

# 고객의 정보보호를 위한 최고의 파트너가 되겠습니다.